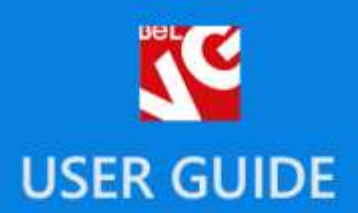

# digitalmarket responsive template

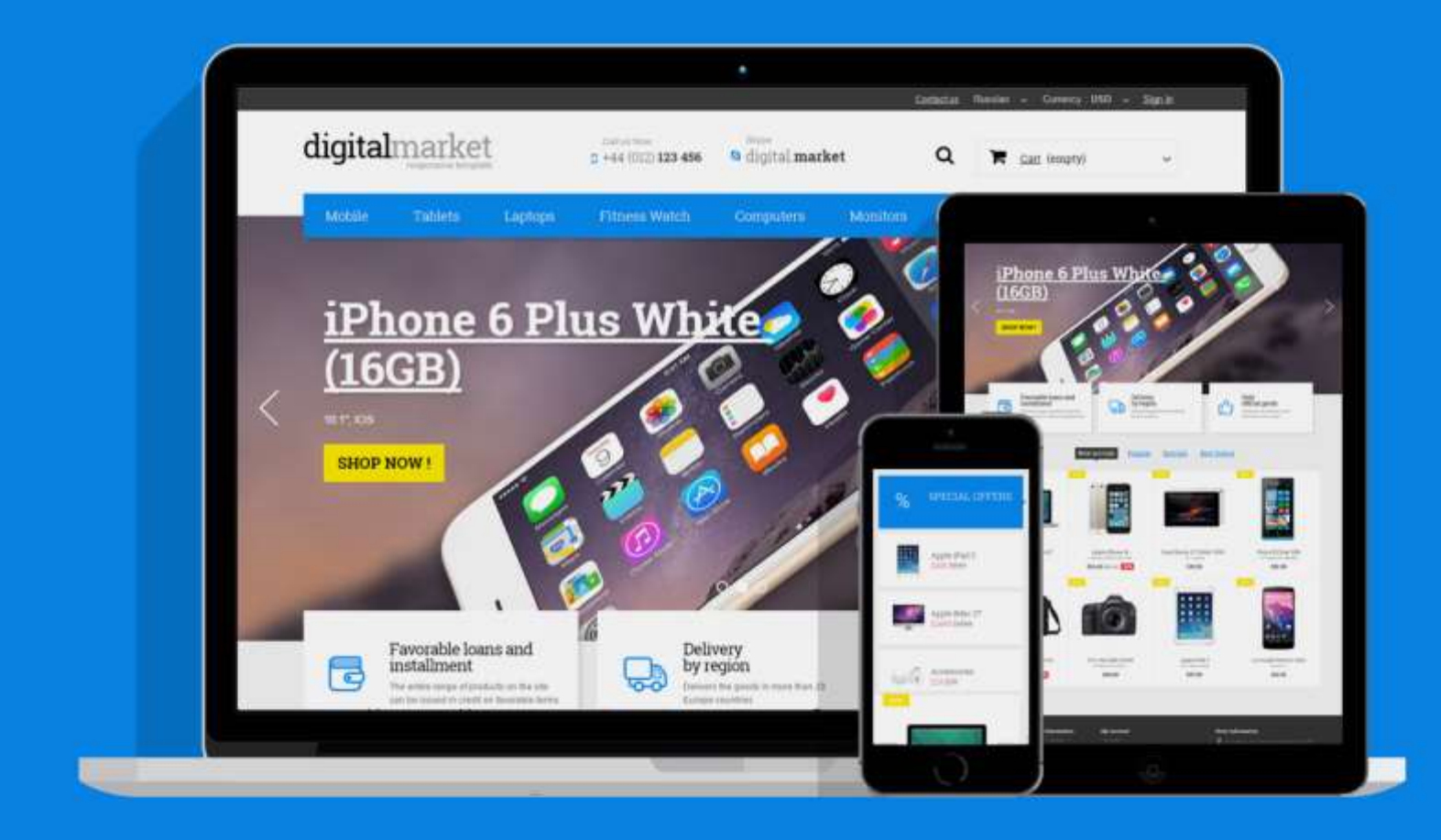

Presatshop 1.6 Responsive

OUR SUPPORT TEAM: STORE@BELVG.COM, SKYPE: STORE.BELVG

# **Table of Contents**

| 1. Introduction to Digital Market Responsive Prestashop 1.6 Template | . 3 |
|----------------------------------------------------------------------|-----|
| 2. How to Install                                                    | .4  |
| 3. How to Install the Scroll Top Module                              | . 5 |
| 4. How to Configure the Static Blocks Module                         | . 6 |

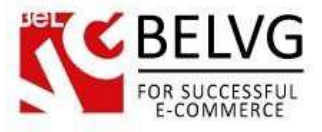

## 1. Introduction to Digital Market Responsive Prestashop 1.6 Template

Digital Market is a simple Prestashop 1.6 Template which will suit stores selling digital stuff. The menu is accented with a strict color scheme, improving perception of navigation. The theme is functional and ready to accommodate your extensions. It's responsive and looks good on mobile devices. Originally meant for digital devices and electronics it's both functional and neutral enough to present any type of product.

Digital Market Prestashop 1.6 Template is coded by certified professionals for your comfort and store growth. It includes inbuilt functional extensions like: Homefeatured slider on homepage, Static blocks module and Scroll Top module.

#### Highlight features:

- CSS transform for product images, banners, icons;
- Adaptive Prestashop theme;
- Superb design perfect for stores selling cloth and accessories;
- PSD homepage, banners and sliders included;
- Homefeatured slider on homepage;
- Scroll Top module included;
- Static blocks module included.

#### **General features:**

- Cross-browser support. Compatible with IE8+, Firefox 10+, Safari 5, Chrome 5, Opera 10;
- Easy to change design and layout;
- Prestashop 1.6;
- HTML 5, CSS 3, Bootstrap and JavaScript.

#### Mobile features:

- Device rotation support;
- Android/iPhone/iPad compatibility;
- Opera mobile compatibility.

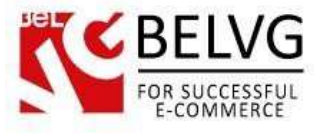

## 2. How to Install

In order to install a new theme from Admin Panel, please follow these steps.

Go to **Preferences-> Themes** and press **Add new theme** button.

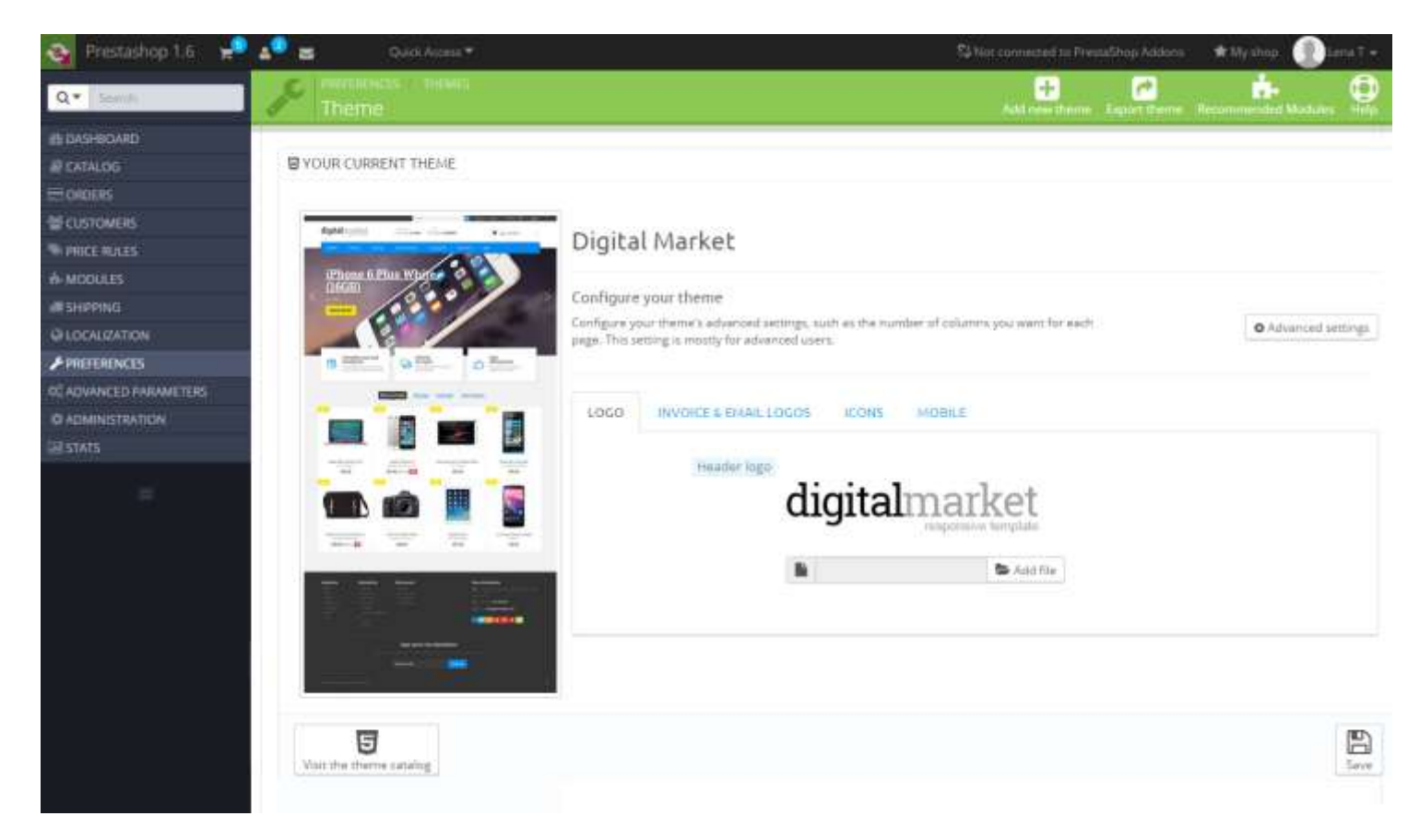

Upload Zip of the theme in the next window.

| Gustom Theme   | 📌 💵 🛫 Quelli Access =                                                                                                    |            | 🕈 Wy shop 🕕 Lena T 📼 |
|----------------|----------------------------------------------------------------------------------------------------|------------|----------------------|
| Q- Semili      | Import theme                                                                                                    |            |                      |
| IN BASHBOARD   |                                                                                                    |            |                      |
| @ CATALOG      | Se INPORT FROM YOUR COMPUTER                                                                                                    |            |                      |
| E ORDERS       | and the second second sec |            |                      |
| @ CUSTOMERS    | Zip of the theme                                                                                                    | S Add file |                      |
| PRICE RULES    |                                                                                                    |            |                      |
| A-MODULES      |                                                                                                    |            |                      |
| #SHIPPING      |                                                                                                    |            | Save                 |
| @ LOCALIZATION |                                                                                                    |            |                      |

And select a new theme as a shop custom theme and press Save button.

To install the theme via **FTP** add the theme to the "**Themes**" folder via FTP client.

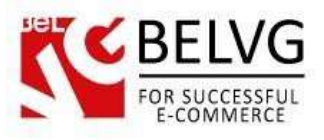

|   | /var/www/dev/data/www/belvg.net/helen/presta20/p | prestashop |                     |           |        |
|---|--------------------------------------------------|------------|---------------------|-----------|--------|
|   | Имя Расширение                                   | Размер     | Изменено            | Права     | Владел |
|   | 📕 admin1234                                      |            | 01.08.2014 14:05:05 | rwsrwsrwt | dev    |
|   | 🕌 cache                                          |            | 10.09.2014 22:35:24 | rwsrwsrwt | dev    |
|   | 📕 classes                                        |            | 01.08.2014 14:14:14 | rwsrwsrwt | dev    |
|   | 퉬 config                                         |            | 04.08.2014 12:02:58 | rwsrwsrwt | dev    |
|   | loontrollers                                     |            | 01.08.2014 14:15:24 | rwsrwsrwt | dev    |
|   | 🔰 css                                            |            | 01.08.2014 14:15:25 | rwsrwsrwt | dev    |
|   | 🔒 docs                                           |            | 01.08.2014 14:15:40 | rwsrwsrwt | dev    |
|   | 🌙 download                                       |            | 04.08.2014 12:02:58 | rwsrwsrwt | dev    |
|   | 📕 img                                            |            | 06.09.2014 22:27:13 | rwsrwsrwt | dev    |
|   | 🗼 js                                             |            | 29.08.2014 12:32:57 | rwsrwsrwt | dev    |
|   | Jocalization                                     |            | 01.08.2014 14:31:02 | rwsrwsrwt | dev    |
|   | 🔒 log                                            |            | 12.08.2014 17:44:24 | rwsrwsrwt | dev    |
|   | 📙 mails                                          |            | 04.08.2014 12:02:58 | rwsrwsrwt | dev    |
|   | i modules                                        |            | 05.09.2014 21:53:35 | rwsrwsrwt | dev    |
|   | 湯 override                                       |            | 01.08.2014 14:39:21 | rwsrwsrwt | dev    |
|   | 📕 pdf                                            |            | 01.08.2014 14:39:25 | rwsrwsrwt | dev    |
| ł | tests                                            |            | 01.08.2014 14:39:28 | rwsrwsrwt | dev    |
|   | <b>b</b> themes                                  |            | 10.09.2014 13:20:46 | rwsrwsrwt | dev    |
|   | teels                                            |            | 01.08.2014 14:49:47 | rwsrwsrwt | dev    |
|   | 📕 translations                                   |            | 04.08.2014 14:26:27 | rwsrwsrwt | dev    |
|   | 퉬 upload                                         |            | 04.08.2014 12:02:58 | rwsrwsrwt | dev    |
|   | iii webservice                                   |            | 01.08.2014 14:52:04 | rwsrwsrwt | dev    |
|   | htaccess                                         | 2 599 B    | 10.09.2014 16:51:32 | rw-rr     | apache |

## 3. How to Install the Scroll Top Module

Go to **Modules -> Modules** and press **Add a new module** button.

| Gustom Theme   | 📌 💵 🐢 Quels Access =                                                                                                    |                                                                    | 🕈 My chap 🌒 Lena T 📼                                                                                                    |
|----------------|----------------------------------------------------------------------------------------------------|--------------------------------------------------------------------|----------------------------------------------------------------------------------------------------|
| Q- See         | List of modules                                                                                                    |                                                                    | Update all Add a new modules                                                                                                    |
| IN DASHBOARD   | Option and the contract of 221                                                                                                    |                                                                    | and the second second se |
| EATALOG        | III MODULES LIST                                                                                                    |                                                                    |                                                                                                    |
| E ORDERS       | Contract of Contract of Contra |                                                                    |                                                                                                    |
| @ CUSTOMERS    | Q, scral                                                                                                    | Sort by Installed & Not Hutailed   Enabled & Disabled   Authors Ap |                                                                                                    |
| PRCE RLLES     | Enverting                                                                                                    | Door Office Features                                               |                                                                                                    |
| A MODULES      | Pavortee                                                                                                    | Scroll Top +1.0.0 - by BeMG                                        | & Configure +                                                                                                    |
| # SHIPPING     | All                                                                                                    |                                                                    |                                                                                                    |
| @ LOCALIZATION | Administration                                                                                                    | 100 bulk actions +                                                 |                                                                                                    |

**Upload the Scroll Top** module from the theme archive in the next window. Now the module is installed and ready to work.

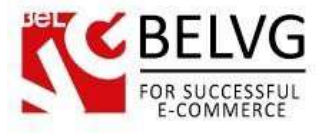

## 4. How to Configure the Static Blocks Module

Navigate to Modules ->Belvg Static Blocks.

| Modu      | iles > Belvg Static Block  | \$                   | A             | dd a new block | $\rightarrow$ | -       |
|-----------|----------------------------|----------------------|---------------|----------------|---------------|---------|
| Page 1/1) | Display 50 💌 / 4 result(a) |                      | Edit and dele | te blocks      | Re            | set Fit |
| 10<br>• - | Block Title                | ldentifier<br>▼▲     | Status        | Date Created   | Last Modified | Action  |
|           |                            |                      | - •           | Fram<br>To     | Fram<br>To    | -       |
| ż         | Danner                     | Danmer               | ~             | 01/28/2013     | 01/20/201     | 100     |
| 3         | top container banner       | top-container-banner | ~             | 01/28/2013     | 01/28/201     | 21      |
| 4         | top container text         | top-container-text   | 4             | 01/28/2013     | 01/28/201     | 1       |
| - 6       | Block                      | stiock               | 4             | 01/28/2013     | 01/28/201     | 1 21    |

Here you can see the list of all your static blocks. Click the **Edit** or **Delete** icons to perform the respective actions. Click the **Add New** button to create a new block.

Do you have questions about theme configurations?

Contact us and we will help you in a moment.

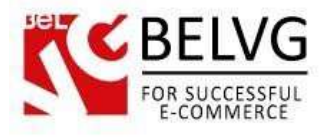

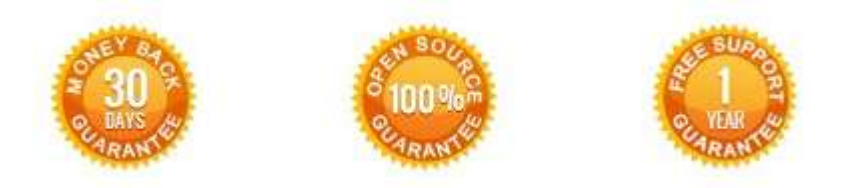

### Our Office: M.Bogdanovicha 130, Minsk, Belarus

We look forward to your feedback. Comments, opinions and suggestions are largely appreciated. Read our **blog** and follow us on Facebook, Twitter, Google+ and LinkedIn to know BeIVG latest news, analytics and discount offers. See you online!

| b | BelVG blog    | http://blog.belvg.com        | 8+       | Google+ page         | http://gplus.to/BelVG        |
|---|---------------|------------------------------|----------|----------------------|------------------------------|
| f | Facebook page | http://facebook.com/BelVGcom | Linius 🛱 | In page <u>http:</u> | //linkedin.com/company/belvg |
| E | Twitter page  | http://twitter.com/BelVG_com | 8        | Skype                | store.belvg                  |
| @ | E-mail        | store@belvg.com              | S.       | Phone                | US: +1 650 924 9963          |